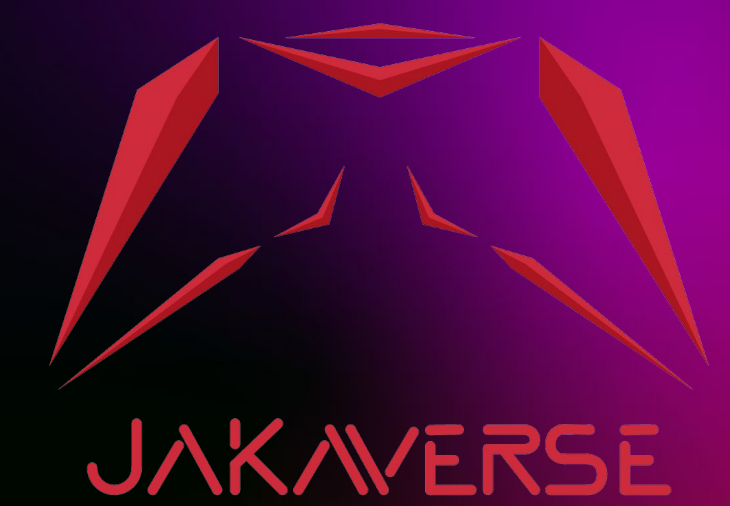

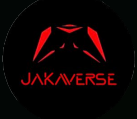

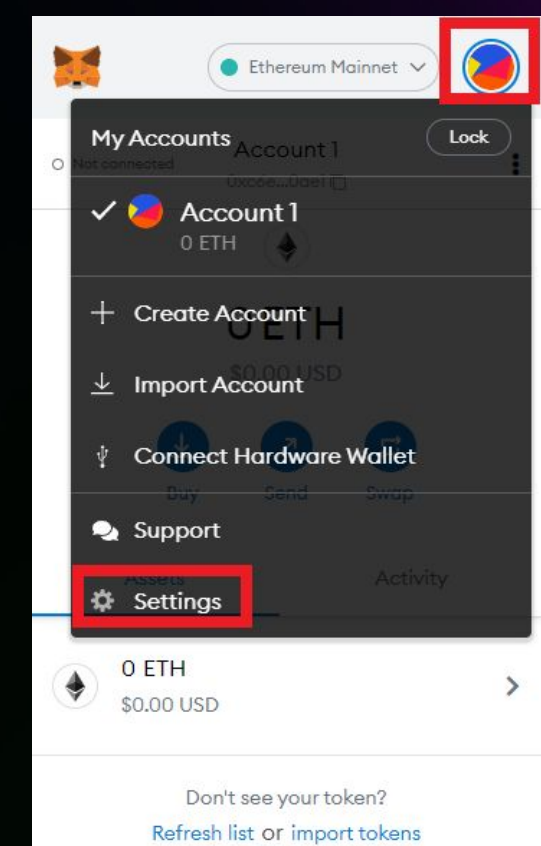

#### Step 1

- Access MetaMask
- Press on the upper right-hand corner wind circle.
- Enter Setting

| Binance Smart Chain Main V                         |   |
|----------------------------------------------------|---|
| Settings                                           | × |
| Recovery Phrase                                    | ^ |
| Alerts<br>Enable or disable each alert             | > |
| Networks<br>Add and edit custom RPC networks       | > |
| Experimental<br>Token detection & more             | > |
| About<br>Version, support center, and contact info | > |

#### Step 2

- Select Networks

| < Networks            | 3     |
|-----------------------|-------|
| • Ethereum Mainnet    | >     |
| Ropsten Test Network  |       |
| Rinkeby Test Network  | ₽ >   |
| • Goerli Test Network | • >   |
| Kovan Test Network    | • >   |
| Binance Smart Chain   | Mai > |

#### Step 3 - Select Add Network

| Settings           |                                                                                 |                                                                |
|--------------------|---------------------------------------------------------------------------------|----------------------------------------------------------------|
| General            | Networks > Add a network                                                        |                                                                |
| Advanced           |                                                                                 |                                                                |
| Contacts           | A malicious network provider can lie about the state of the networks you trust. | a blockchain and record your network activity. Only add custom |
| Security & Privacy |                                                                                 |                                                                |
| Alerts             | Network Name                                                                    | New RPC URL                                                    |
| Networks           | Smart Chain                                                                     | https://bsc-dataseed.binance.org/                              |
| Experimental       | Chain ID 🛛 🗸                                                                    | Currency Symbol (Optional)                                     |
| About              | 56                                                                              | BNB                                                            |
|                    | This Chain ID is currently used by the Binance Smart Chain<br>Mainnet network.  |                                                                |
|                    | https://bscscan.com                                                             |                                                                |
|                    | Cancel                                                                          |                                                                |

#### Step 5

Fill in the information and press Save.
1.Network Name : Smart Chain
2.New RPC URL :
https://bsc-dataseed.binance.org/
3.Chain ID : 56

4.Currency Symbol : BNB 5.Block Explorer URL : https://bscscan.com

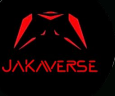

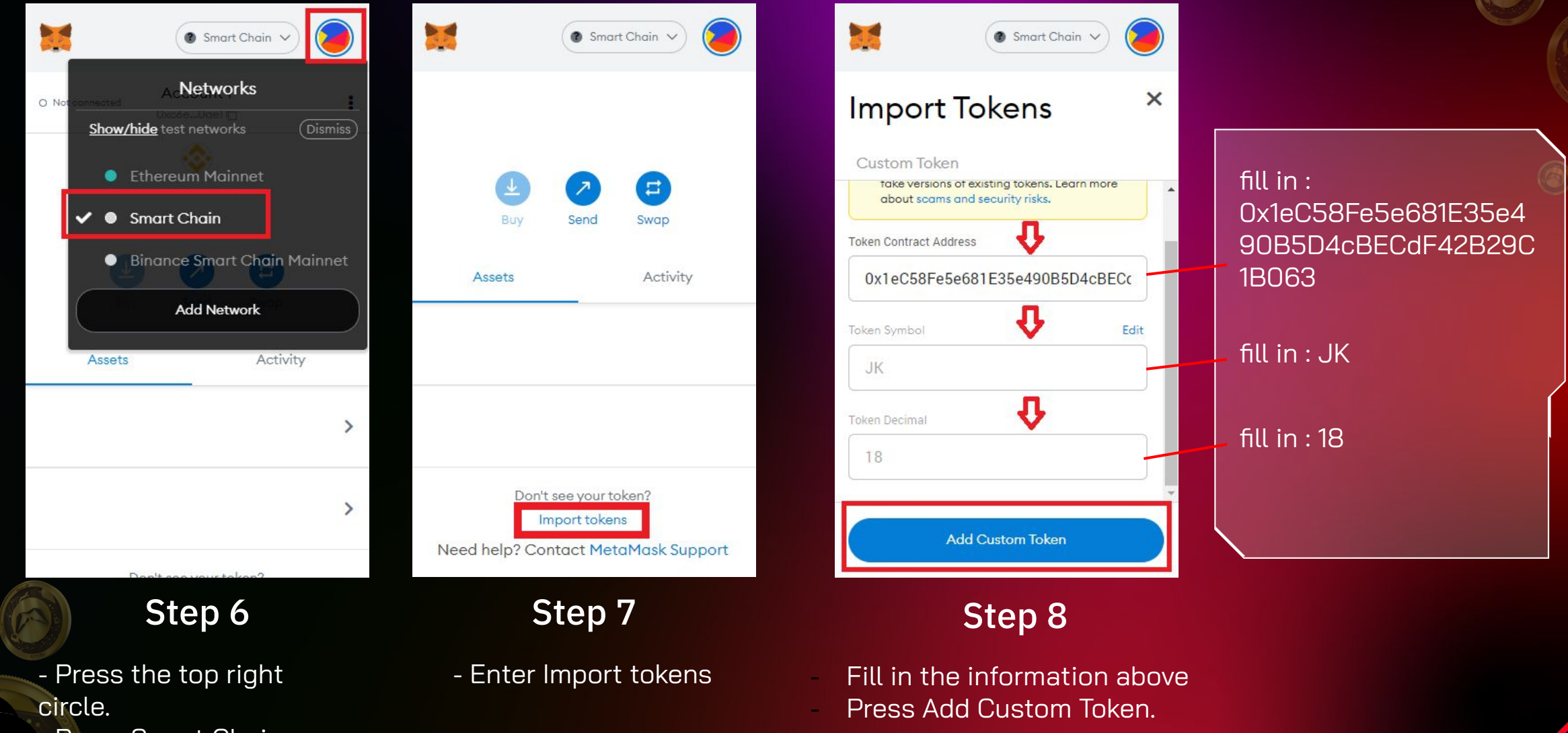

- Press Smart Chain

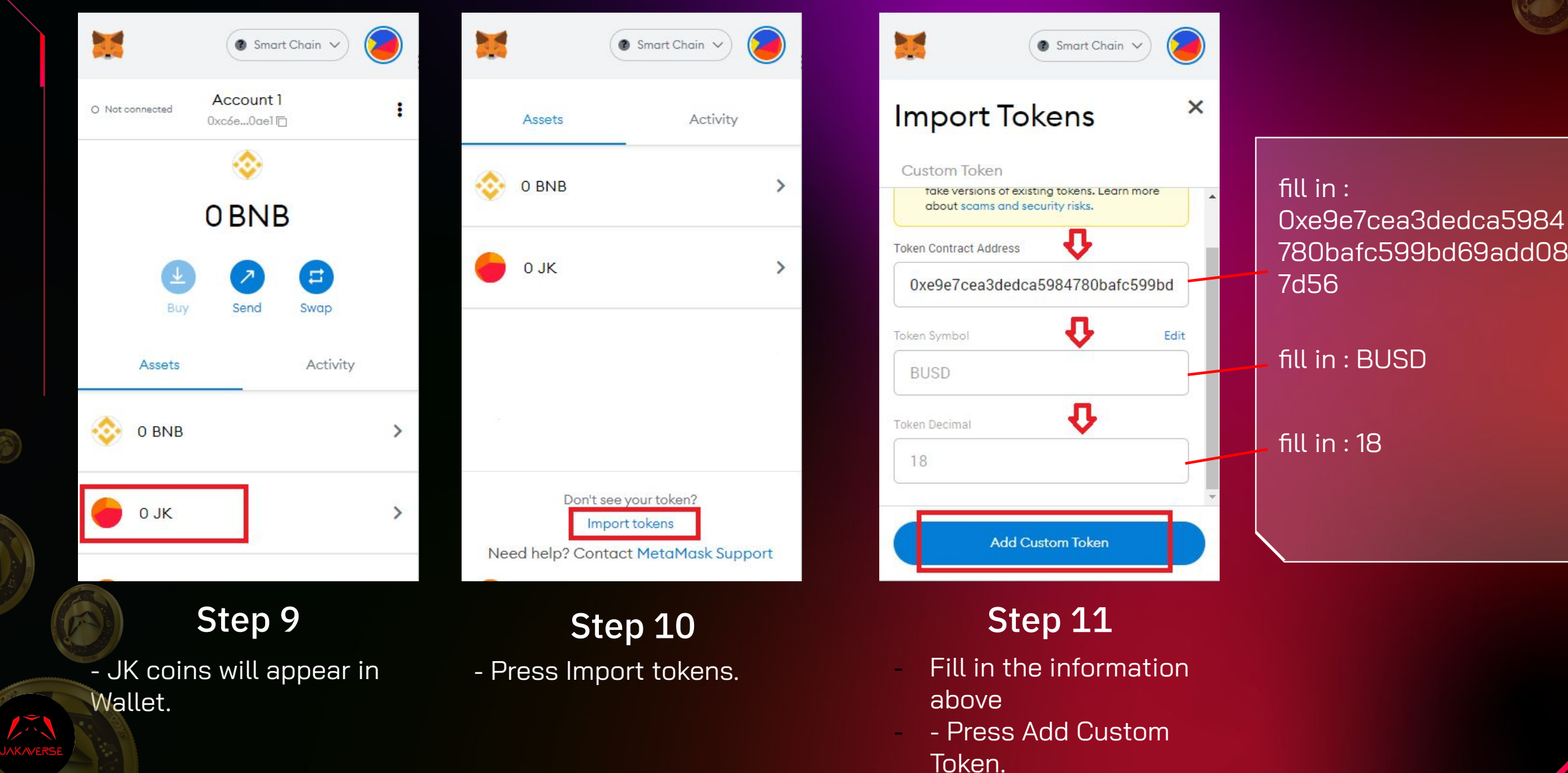

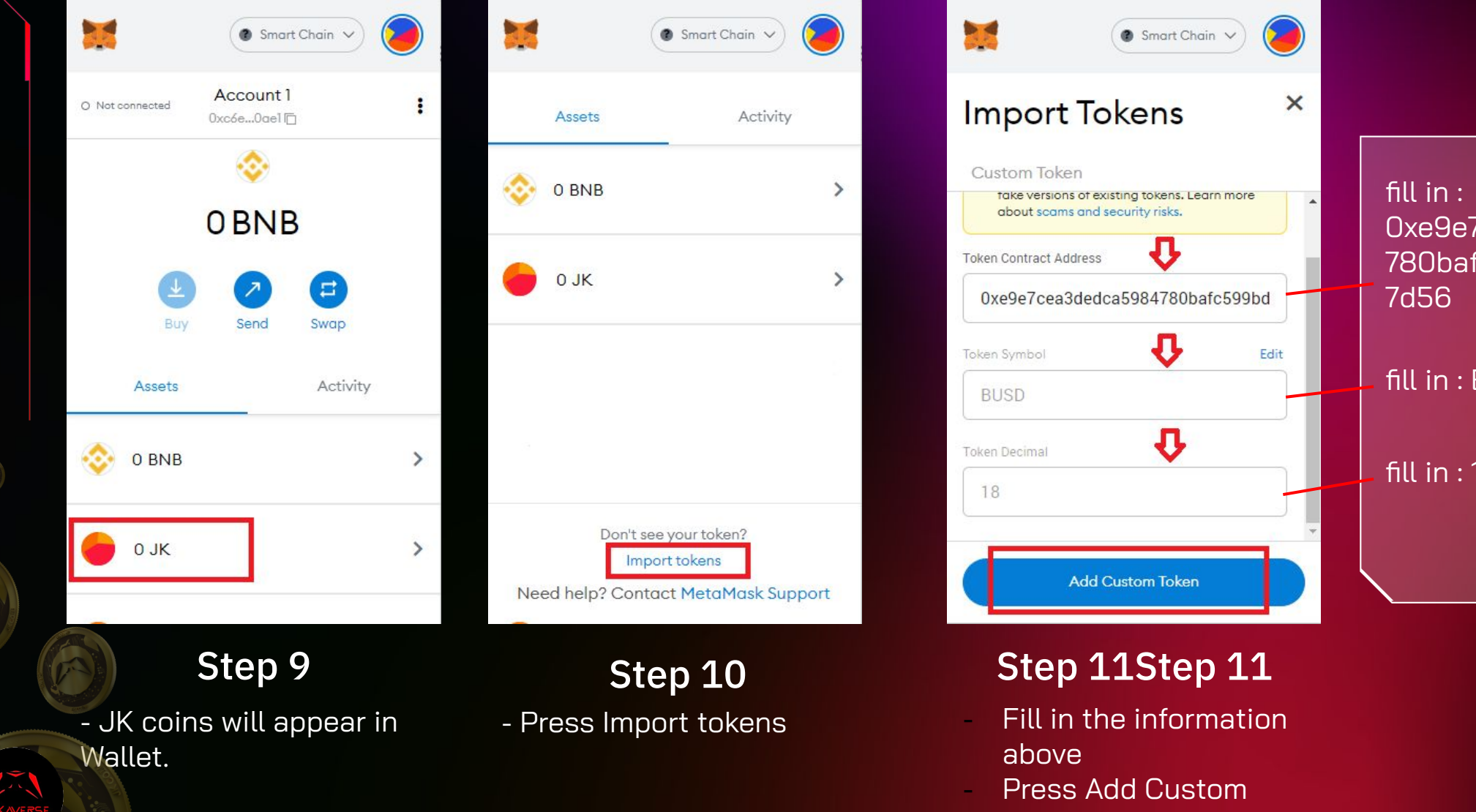

0xe9e7cea3dedca5984 780bafc599bd69add08

fill in : BUSD

fill in : 18

Token.

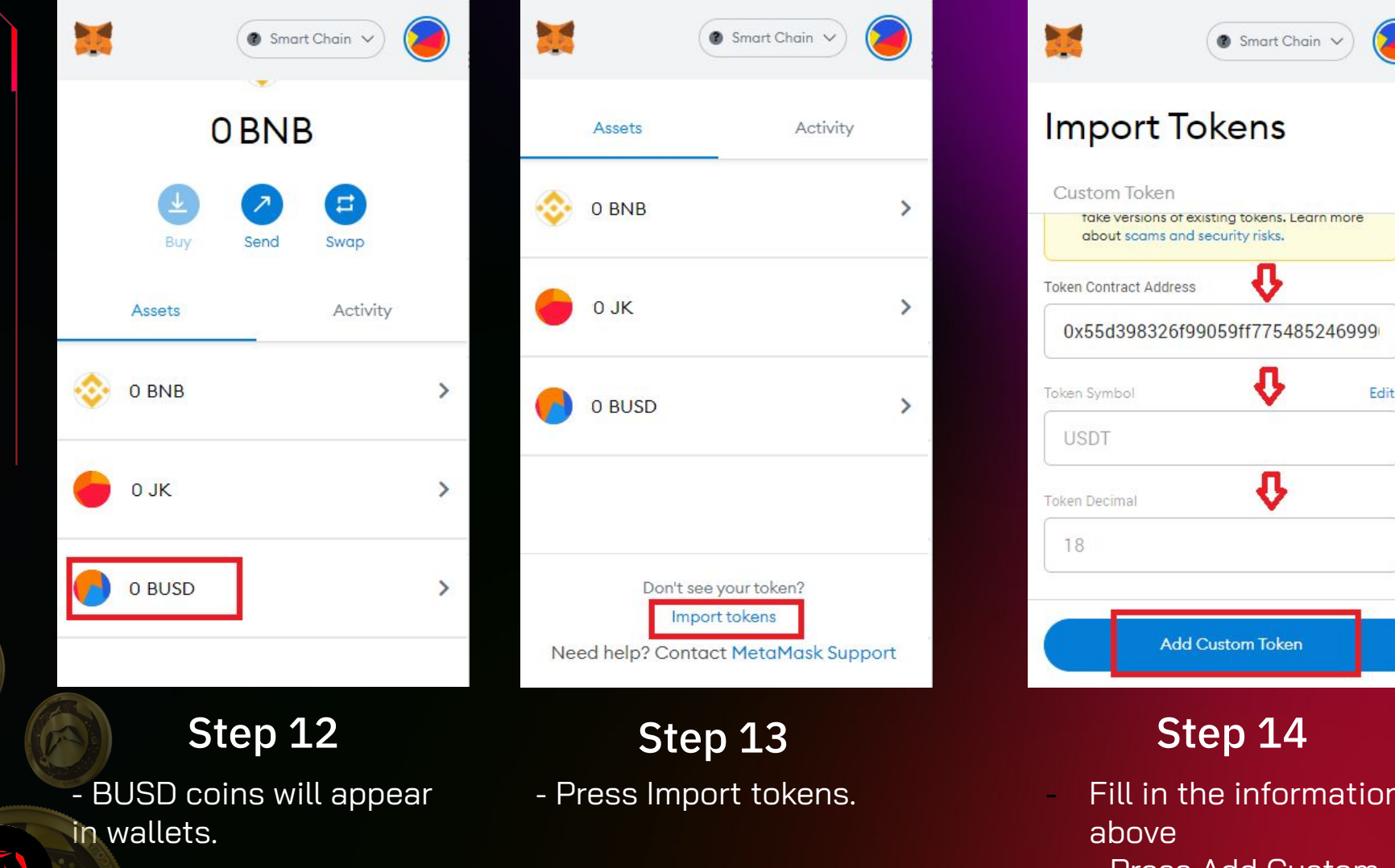

fill in : 0x55d398326f99059ff 775485246999027b319 7955

fill in : USDT

×

Fill in : 18

- Fill in the information
- Press Add Custom Token.

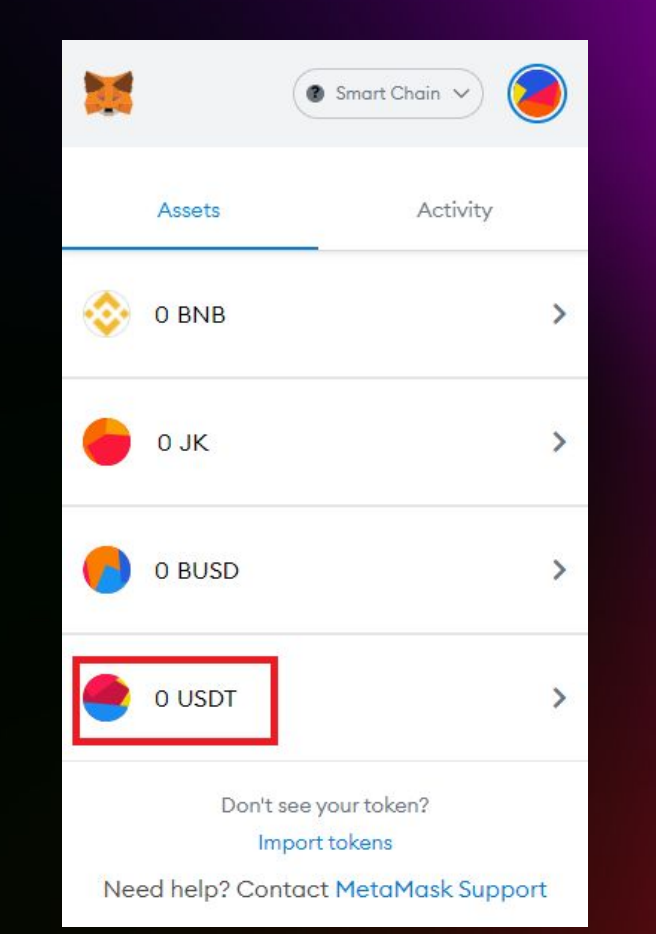

#### Step 15

- USDT coins will appear in Wallet.

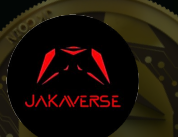

### How to use Thai Baht to buy USDT coins from Binance by P2P method

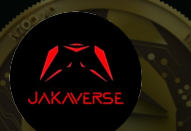

н о 🦓

#### Step 1

Enter BinanceApplicationEnter More

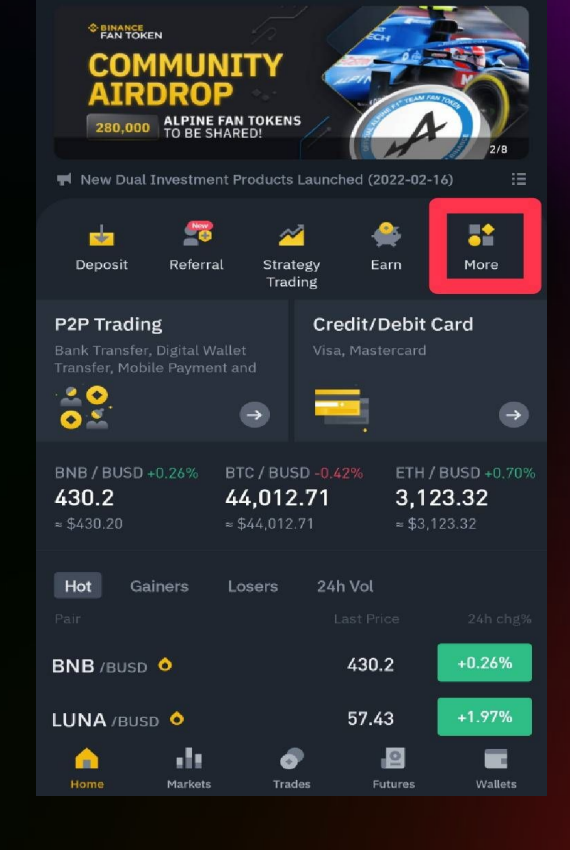

2

| ←             | Servi                | ces            |                    |    |
|---------------|----------------------|----------------|--------------------|----|
|               |                      |                |                    |    |
| 🖕 🗢 🚄         |                      |                | Ľ                  |    |
| on Gift & Car | npaign Trac          | <b>le</b> Earn | Finance            | In |
| Trade         |                      |                |                    |    |
|               | 6                    | %              | 2                  |    |
| Convert       | Spot                 | Margin         | Futures            |    |
| <u>8</u>      | ~                    | ×              | <u>.</u>           |    |
| P2P           | Strategy<br>Trading  | Battle         | Fan Token          |    |
|               | <b>7</b>             |                |                    |    |
| Binance NFT   | Swap Farming         | Calculator     |                    |    |
| Earn          |                      |                |                    |    |
| <u></u>       | <b>6</b>             | <b>e</b>       | •                  |    |
| Auto-Invest   | Liquidity<br>Farming | Earn           | Savings            |    |
| $\bigcirc$    | >                    | ۲              | •                  |    |
| Staking       | Pool                 | ETH2.0         | Dual<br>Investment |    |

#### Step 2

- Enter P2P

10

| <                           |                                                                             | P2P 💌     | THB ≒   ···          |
|-----------------------------|-----------------------------------------------------------------------------|-----------|----------------------|
| Buy                         |                                                                             |           | B                    |
| USDT                        | BTO BUSD                                                                    | BNB ETH   | ADA SHIB             |
| Amount                      |                                                                             |           | Filter <b>T</b>      |
| 🔥 NE                        | WTON EXCHAN                                                                 | ge⊘ 3.3   | 295 Trades   100.00% |
| 32.6<br>Crypto A<br>Limit B | 4 THB<br>mount 2,997.90 USI<br>89,084.00 - <b>B</b> 89,085                  | ot 3.4    | Buy                  |
| 🔋 Bank Tr                   |                                                                             |           |                      |
| Price                       | IDI MARKET 🤗                                                                |           |                      |
| 32.6<br>Crypto A<br>Limit B | <b>4</b> THB<br>mount 1,310.99 USI<br>30,000.00 - <b>B</b> 42,790<br>ansfer | DT<br>78  | Buy                  |
| 👧 nus<br>Price              | szung 🤗                                                                     |           |                      |
| 32.6<br>Crypto A<br>Limit 8 | 5 тнв<br>mount 1,481.33 USI<br>30,000.00 - <b>8</b> 48,365<br>ansfer        | DT<br>.52 | Buy                  |

#### Step 3

- Select the store where you want to buy USDT coins.
- Criteria for determining the choice of a reliable store See sections 3.4, 3.5.

3.1 Select THB
3.2 Select Buy
3.3 Select USDT
3.4 Select a store with more than 99% of successful transaction %
3.5 Choose the number of coins available sufficiently with our purchase.
3.6 Press Buy

#### Step 4

- Enter the amount of Baht you want to buy USDT.
- Press Buy with 0 Fee

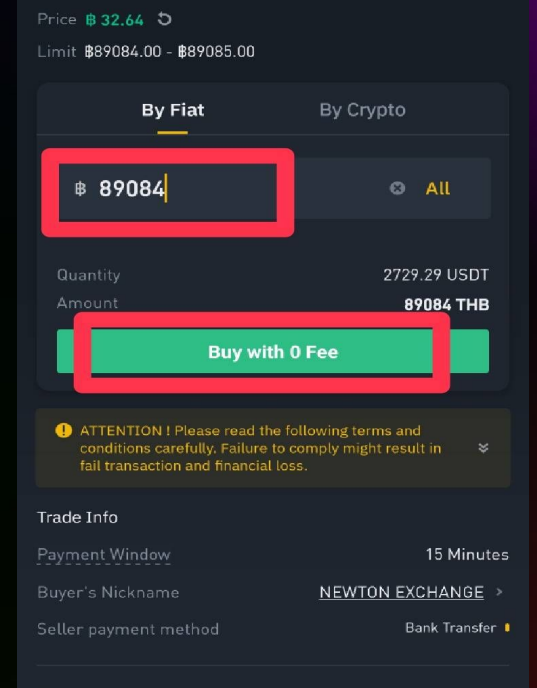

Buy USDT

#### Terms

!!!อ่านก่อนซื้อ!!! ถ้าคุณถูกซานให้ไปลงทุนในรูปแบบต่างๆ คุณ กำลังถูกหลอกโดยมิจฉาชิพ (love scam) หรือโดนฉ่อโกงจาก บุคคลที่3 ทางร้าน เป็นเพียงผู้จำหน่าย usdt เท่านั้น และไม่มีส่วน เกี่ยวข้องโดๆทั้งสิ้น

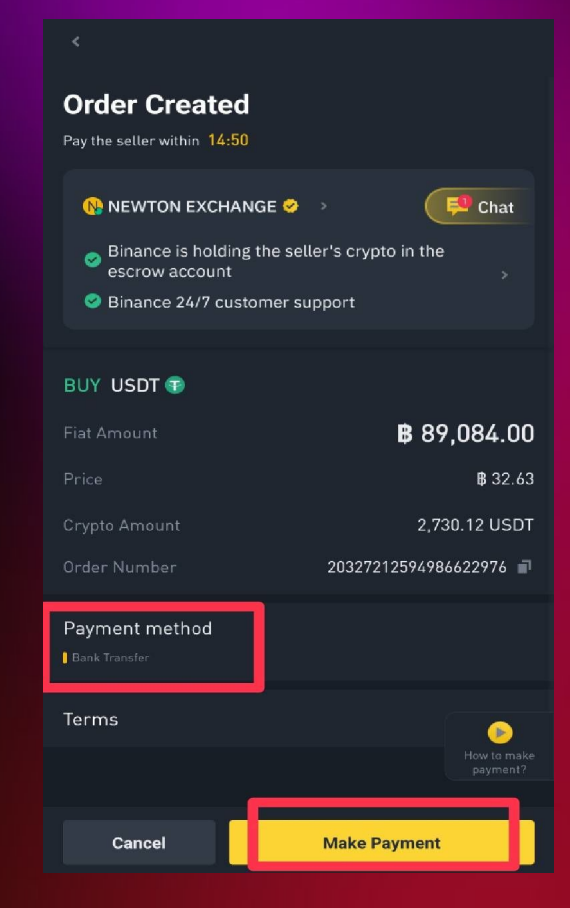

#### Step 5

Select Payment Methodas Bank Transfer.Press Make Payment.

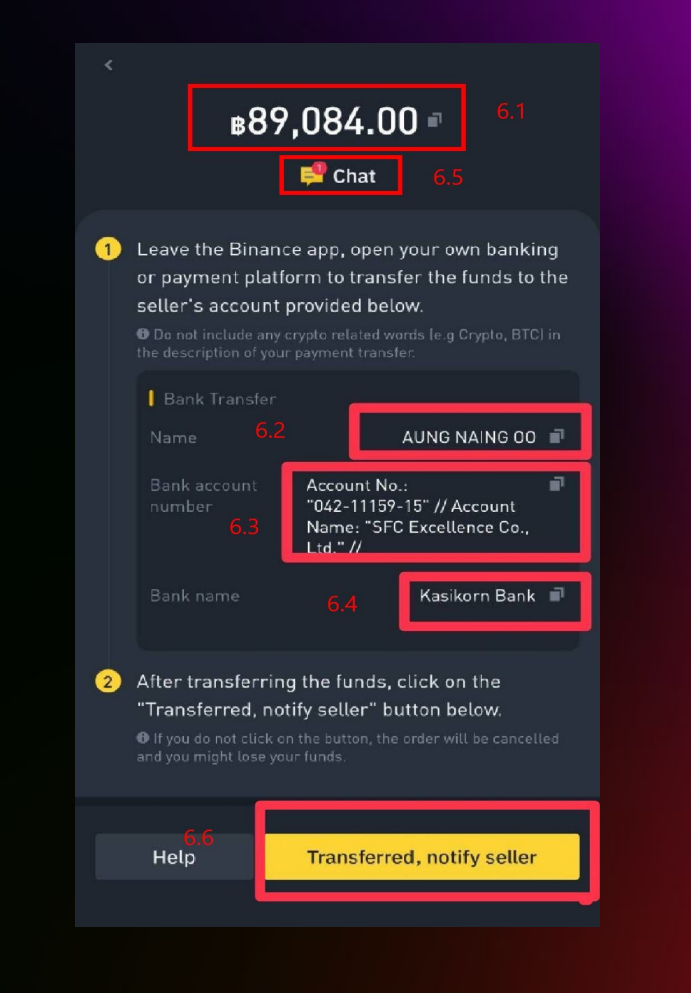

#### Step 6

- Make a mobile banking transfer based on the information as shown.

6.1 Copy the amount transferred
6.2 Transferee's name
6.3 Transferee account number
6.4 Transferee Bank
6.5 Press Chat and send the money transfer slip to the store.
6.6 Press Transferred once the transfer has been made.

\*\* This step is important, please read carefully.

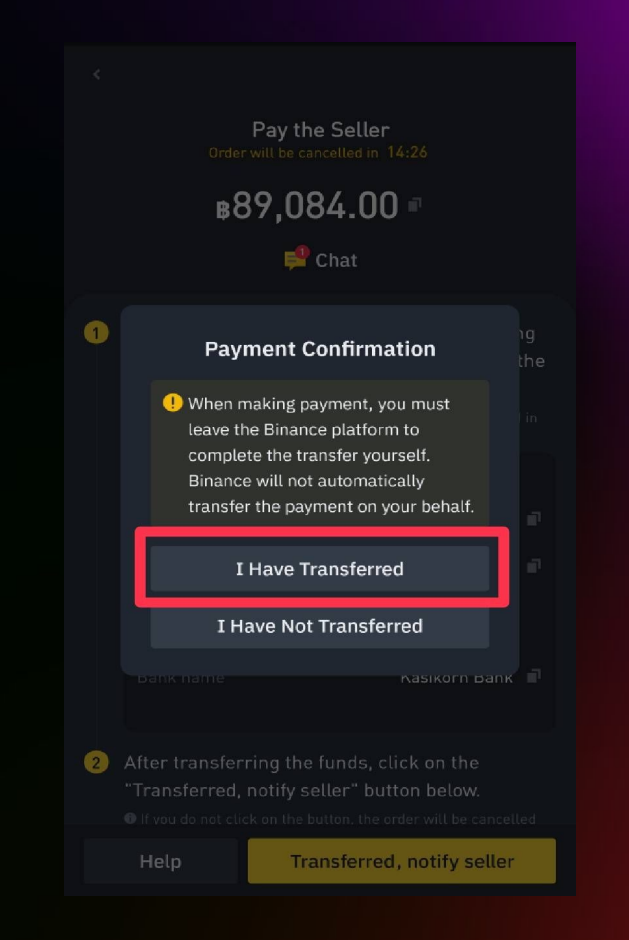

#### Step 7

Select '' I Have Transferred ''
Wait for USDT coins to appear in the wallet for about 1-5 minutes.

14

## How to transfer JK coins from MetaMask to Exchange

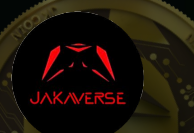

#### How to transfer JK coins from MetaMask to Exchange

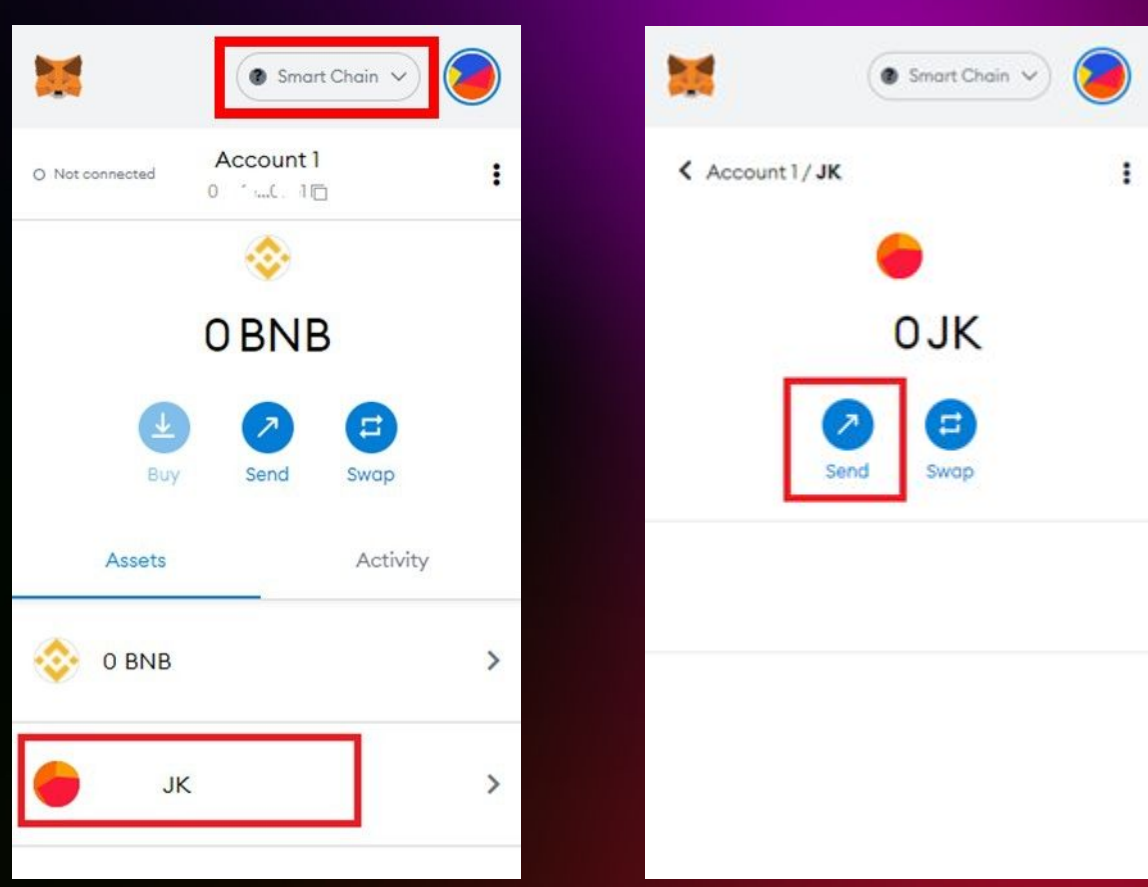

#### Step 2 - Press Send.

#### Step 1

- Access MetaMask
- Choose Binance Smart Chain
- Select JK Coins BNB coins are required as a fee to transfer coins out.

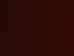

#### How to transfer JK coins from MetaMask to Exchange

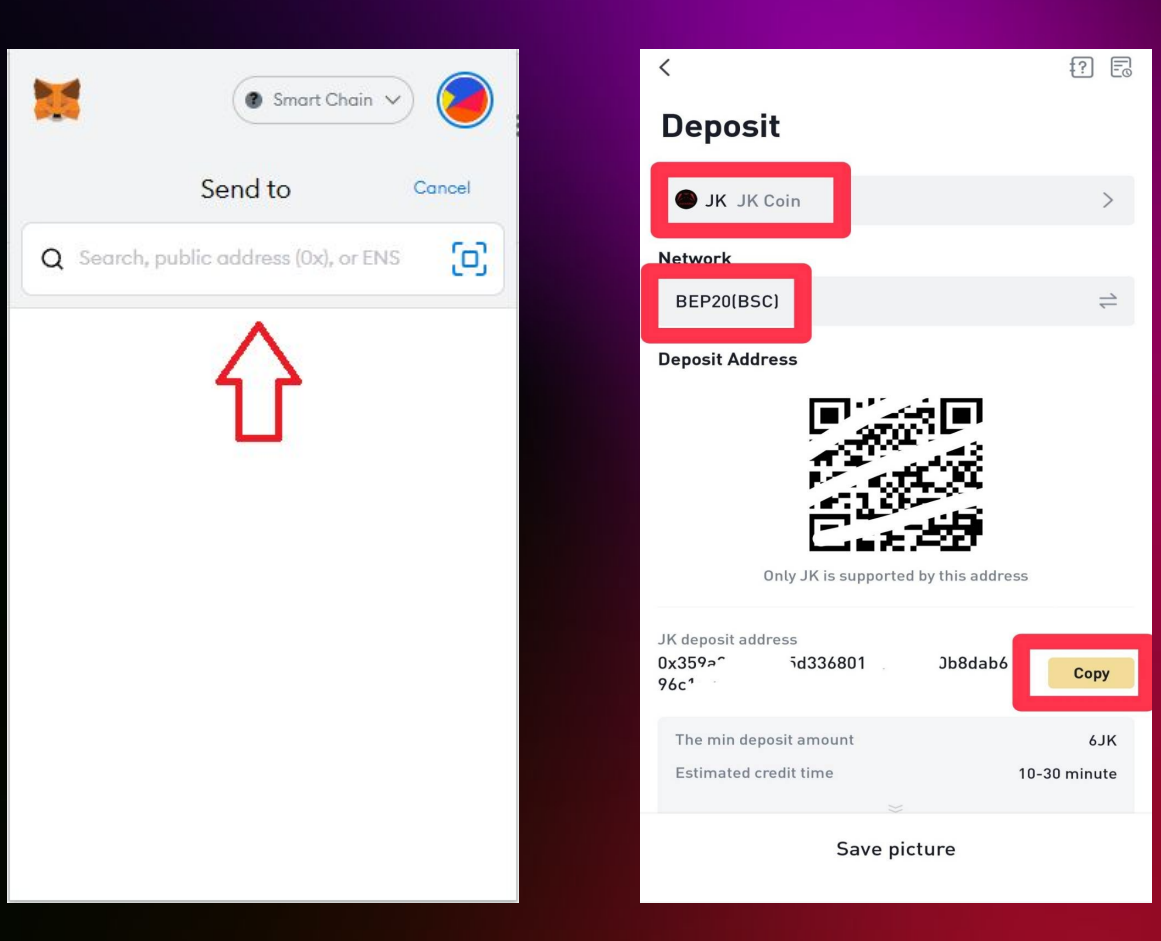

Step 3.1 Address of Lbank JK Coin Wallet

Enter the Lbank
 Application
 Access wallet
 section
 Senter deposit topic
 Search for "JK"
 Select BEP20(BSC)
 Press Copy Address

#### Step 3

- Enter the receiving destination address. The destination address number is viewed in steps 3.1 and 3.2.

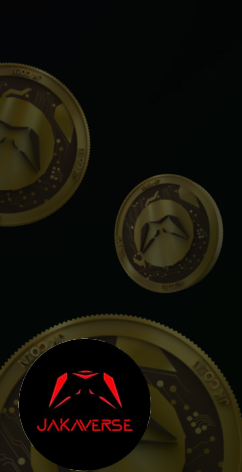

#### How to transfer JK coins from MetaMask to Exchange

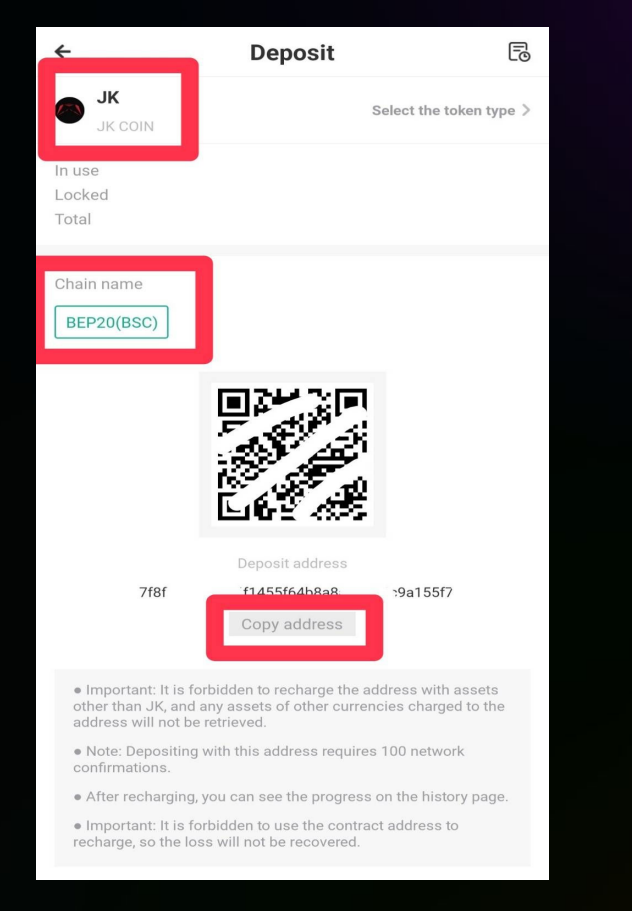

#### Step 3.2

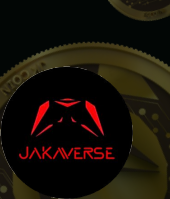

1.Enter hotbit application
 2.Access fund topic
 3.Enter deposit topic
 4. Search for "JK"
 5.Select BEP20(BSC)
 6.Press Copy Address

|                                   | Send                                                                          |
|-----------------------------------|-------------------------------------------------------------------------------|
| Ox12b. <sup>2</sup>               | 15                                                                            |
| New addre<br>address bo<br>Asset: | ss detected! Click here to add to your<br>ok.<br>BNB<br>Balance: 0.000021 BNB |
| Amount:                           | 0 BNB<br>No Conversion Rate Available                                         |
|                                   | in a drifteren en das                                                         |

#### Step 4

- Get back to MetaMask
- Press Send.

| Account1                                 | → 0, 'B4                             |
|------------------------------------------|--------------------------------------|
| New address detected! (<br>address book. | Click here to add to your            |
| SENDING BNB                              |                                      |
| 0                                        |                                      |
| 0                                        |                                      |
|                                          | EDIT                                 |
|                                          |                                      |
| Estimated gas fee 🕕                      | 0 O BNE                              |
| Estimated gas fee 🗊                      | 0 O BNE<br>Max fee: 0 BNE            |
| Estimated gas fee 🗊                      | 0 O BNE<br>Max fee: 0 BNE<br>0 O BNE |

#### Step 5

Press Confirm.
 Waiting for the transferring of coins to the destination wallet for 3-15 minutes.

18

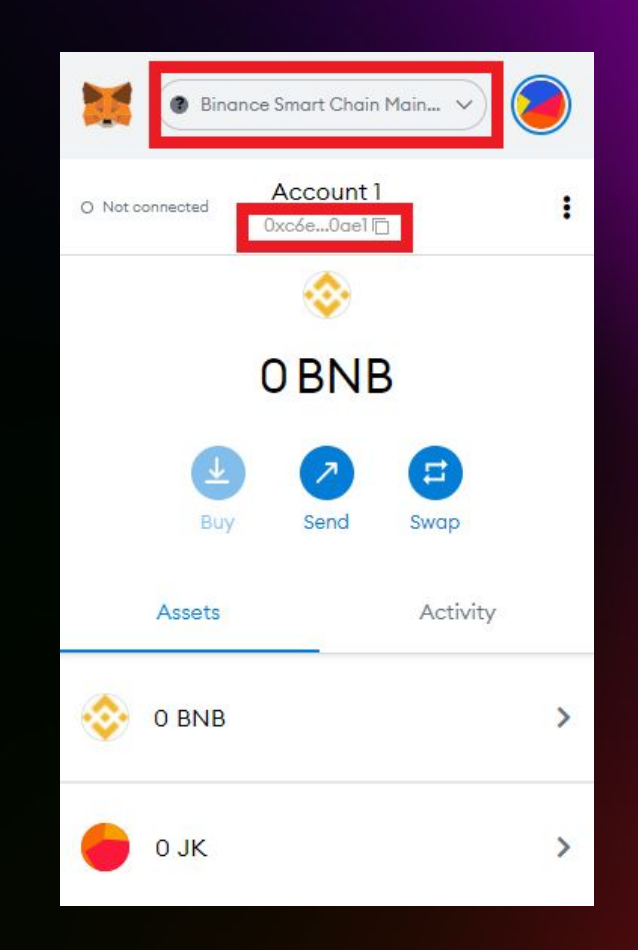

#### Step 1

- Enter Metamask Application
- Choose Binance Smart Chain
- Press MetaMask Copy Address (red square under Account 1)

20

| <                                                                                                    | Withdraw                                                                                             | / ? E                                                                |
|----------------------------------------------------------------------------------------------------|----------------------------------------------------------------------------------------------------|----------------------------------------------------------------------|
| With                                                                                                    | draw                                                                                                 | Internal Account                                                     |
| Account Addre                                                                                             | ee (?)                                                                                               | 6.1                                                                  |
| DFF7'                                                                                                    | 21B48AB                                                                                              | 。D10ae1 🖯 ⑧                                                          |
| Withdraw Netv                                                                                             | vork 7                                                                                               |                                                                      |
| BEP20(BS                                                                                                  | <sup>ո</sup> 6.2                                                                                     | 4                                                                    |
| Withdrawal An                                                                                             | nount                                                                                                |                                                                      |
| 30                                                                                                    | 6.3                                                                                                  | JK <mark>All</mark>                                                  |
| Available withdr                                                                                          | awal amount                                                                                          |                                                                      |
| Note                                                                                                    |                                                                                                    |                                                                      |
| Fill in the r                                                                                             | note (Optional)                                                                                      |                                                                      |
| Notice                                                                                                    |                                                                                                    |                                                                      |
| <ol> <li>Full acceptar</li> <li>In order to er</li> <li>abnormal, we</li> <li>patiently for ph</li> </ol> | nce of withdrawal in 7*<br>nsure the security of fu<br>will manually check th<br>none call or email. | 24 hours;<br>inds, when your account is<br>e withdrawal. Please wait |

Credited Amount 24 JK Network Fees 6JK ③

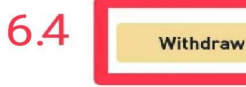

#### Step 2.1

Withdraw JK Coins from Lbank to MetaMask

| 1.      | Ent  | er     | Lbank    | Application |
|---------|------|--------|----------|-------------|
| 2.Acce  | SS   |        | wallet   | section     |
| 3.Ente  | r    | the    | Withdraw | section.    |
| 4.      |      | Search | for      | "JK"        |
| 5.Seled | ct   |        |          | BEP20(BSC)  |
| 6.      | Fill | in     | the      | information |

6.1 Paste the address that Copy from MetaMask.
6.2 Select BEP20(BSC)
6.3 Enter the number of coins you want to transfer out.
6.4 Press Withdraw

21

Step 2.2

Withdraw JK Coins from Lbank to MetaMask

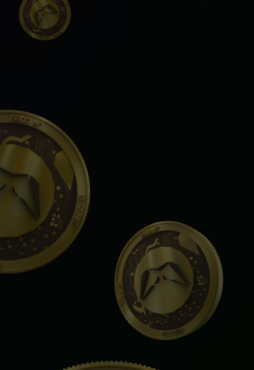

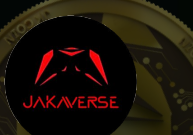

| <                                                                                                    | Withdraw               | 22                                                                         |  |  |  |
|----------------------------------------------------------------------------------------------------|------------------------|----------------------------------------------------------------------------|--|--|--|
| Withdraw                                                                                                    | Int                    | ernal Account                                                              |  |  |  |
| Account Address ①                                                                                                    |                        |                                                                            |  |  |  |
| DFF77                                                                                                    | .⊒f2C                  | -10ae1 🖂 🚳                                                                 |  |  |  |
| Withdraw Network ③                                                                                                    |                        |                                                                            |  |  |  |
| BEP20(BSC)                                                                                                    |                        | ÷                                                                          |  |  |  |
| Withdrawal Amount                                                                                                    |                        |                                                                            |  |  |  |
| Confirm Order                                                                                                    |                        | ×                                                                          |  |  |  |
| Act                                                                                                    | Actual amount received |                                                                            |  |  |  |
|                                                                                                    |                        |                                                                            |  |  |  |
|                                                                                                    | 24 јк                  |                                                                            |  |  |  |
| Account Address                                                                                                    | 24 јк                  | ժԸշ02 <b>79″</b><br>2C94A6ւ                                                |  |  |  |
| Account Address<br>Transfer network                                                                                   | 24 ук                  | ՅՇշ02 <b>79″</b><br>2C94A6ւ<br>BEP20(BSC)                                  |  |  |  |
| Account Address<br>Transfer network<br>Remark                                                                         | 24 јк                  | ։<br>2C94A6ւ<br>BEP20(BSC)                                                 |  |  |  |
| Account Address<br>Transfer network<br>Remark<br>Miner Fee                                                            | 24 јк                  | JCc0279″<br>2C94A6ւ<br>BEP20(BSC)<br>6JK                                   |  |  |  |
| Account Address<br>Transfer network<br>Remark<br>Miner Fee<br>Please make sure to<br>and network as the<br>confirmed! | 24 JK                  | JCc0279″<br>2C94A6L<br>BEP20(BSC)<br>6JK<br>thdrawal address<br>celed once |  |  |  |

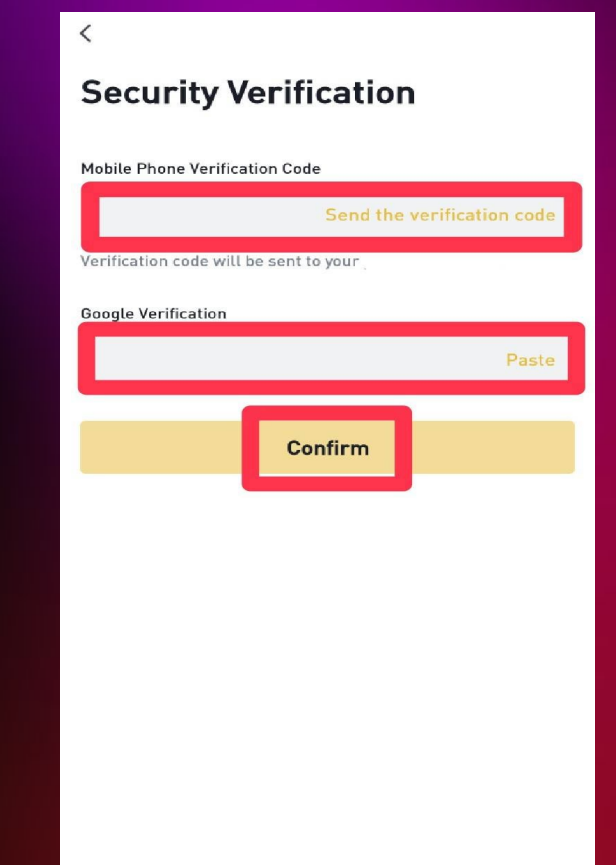

#### Step 2.3

Withdraw JK Coins from Lbank to MetaMask

- Fill in the security information and press Confirm.

- Waiting for the process of transferring coins to the MetaMask destination bag for 3-15 minutes.

- Check the information and press Confirm.

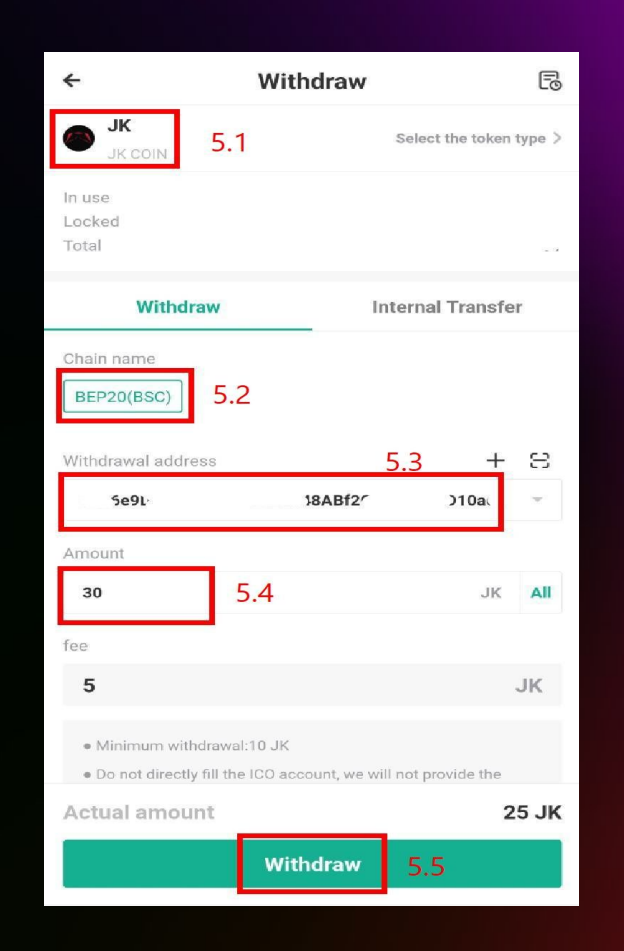

#### Step 2.1

| 1.Enter  | hotbit |          | program     |
|----------|--------|----------|-------------|
| 2.Access |        | fund     | topic       |
| 3.Enter  | the    | Withdraw | section.    |
| 4.       | Search | for      | "JK"        |
| 5. Fill  | . in   | the      | information |

| 5.1     | Select        | JK        | Coin       |
|---------|---------------|-----------|------------|
| 5.2     | Select        | BE        | P20(BSC) 🚺 |
| 5.3 Pa  | ste the addre | ss that C | opy from   |
| MetaM   | ask.          |           |            |
| 5.4 Ent | er the number | of coins  | you want   |
| to      | transf        | er        | out.       |
| 5.5 Pr  | ess Withdraw  | y to with | draw JK    |
| Coins   | from Hotb     | it to N   | 1etaMask   |
|         |               |           |            |

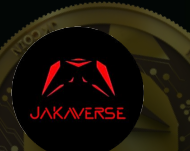

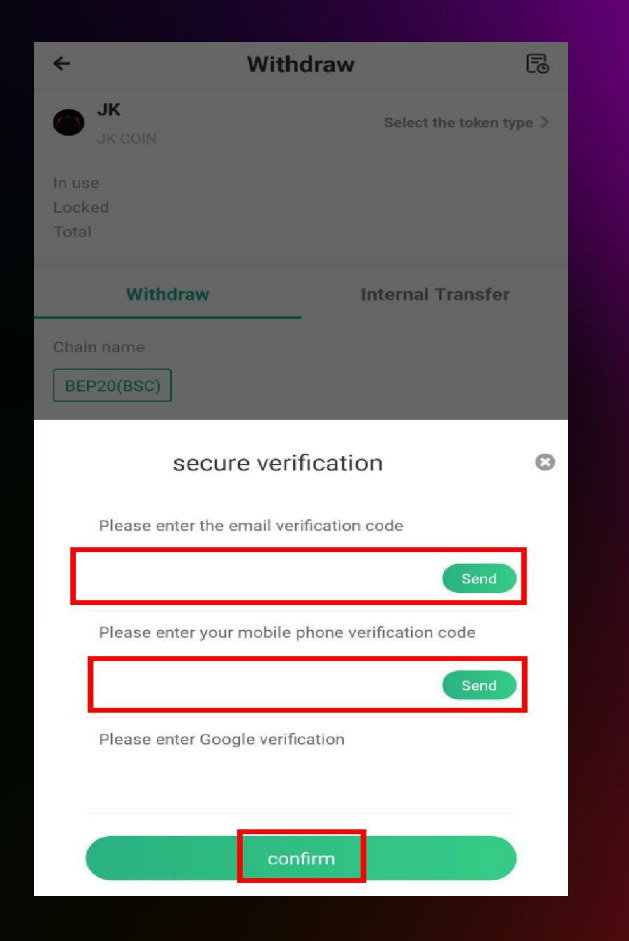

#### Step 2.2

Withdraw JK Coins from Hotbit to MetaMask

- Fill in the security information and press Confirm.
- Waiting for the process of transferring coins to the MetaMask wallet for 3-15 minutes.

# How to transfer JK coins from Exchange to Exchange

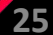

## How to transfer JK coins from Exchange to Exchange

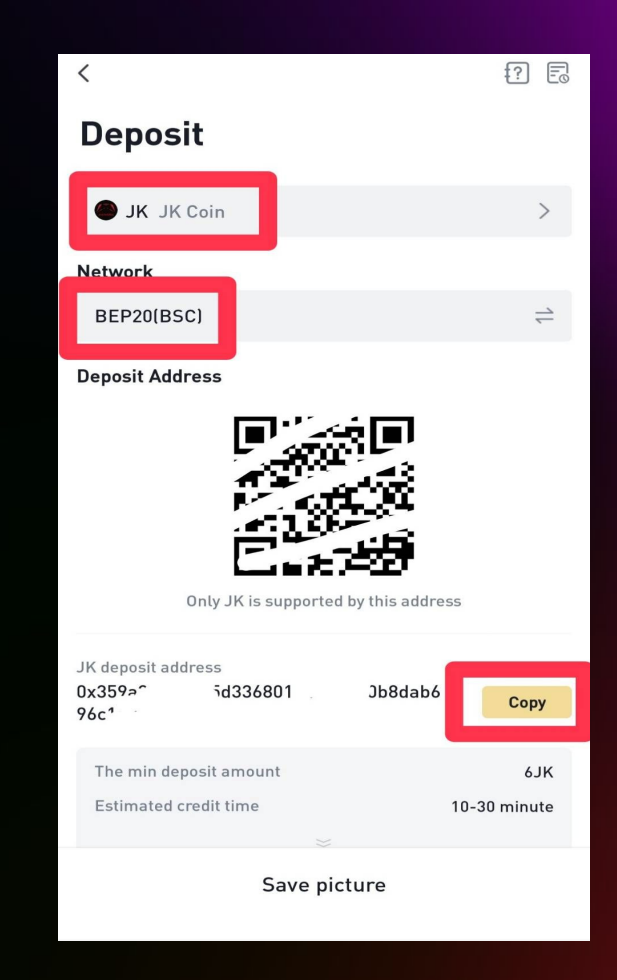

#### Step 1

Enter the application where you want to deposit coins. 1.Enter the Exchange application where you want to deposit coins. 2.Access wallet or FUND 3.Enter deposit topic 4. Search for "JK" 5.Select BEP20(BSC) 6.Press Copy

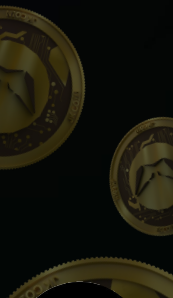

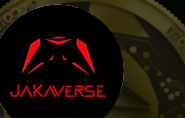

#### How to transfer JK coins from Exchange to Exchange

| <                           | Withdrav         | v ? E            |
|-----------------------------|------------------|------------------|
| Withdraw                    |                  | Internal Account |
| Account Addre               | <b>cc</b> (2)    | 6.1              |
| DFF7                        | 21B48AB          | ,D10ae1 금 🚳      |
| Withdraw Network ③          |                  |                  |
| BEP20(BS                    | <sup>a</sup> 6.2 | <i>←</i>         |
| Withdrawal Amount           |                  |                  |
| 30                          | 6.3              | JK All           |
| Available withdrawal amount |                  |                  |

#### Note

Fill in the note (Optional)

#### Notice

 Full acceptance of withdrawal in 7\*24 hours;
 In order to ensure the security of funds, when your account is abnormal, we will manually check the withdrawal. Please wait patiently for phone call or email.

Credited Amount 24 JK Network Fees 6JK ③ 6.4 Withdraw

#### Step 2

Enter the application where you want to withdraw coins. 1.Enter the Exchange application where you want to withdraw coins. 2.Access wallet or FUND 3.Enter the Withdraw section. 4. Search for "JK" 5.Select BEP20(BSC) 6. Fill in the information

6.1 Paste the address that copy from the Exchange you want to deposit.6.2 Select BEP20(BSC)6.3 Enter the number of coins you want to transfer out.

6.4 Press Withdraw to withdraw.